- 1. In <u>Fox360</u>, use the Quick search at the top to look up a student by name or ID number.
- 2. Go to the student's profile
- 3. Click the dropdown that currently shows "General"

4.

3. Review the Service Indicators section to look for the RO FERPA Release Form.

- 4. Click on the link to see details for the release.
- 5. To find details for the student's release (who and what you are authorized to release), look at the Comments section.